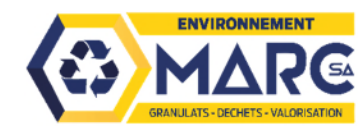

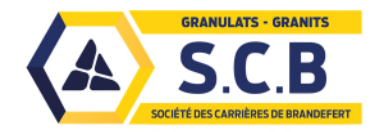

## **ESPACE CLIENT**

#### PREMIERE CONNEXION

Avec votre demande d'ouverture de compte, vous nous avez indiqué deux noms de contact avec leurs adresses mail.

Ces contacts vont recevoir un mail les invitant à cliquer sur un lien pour leur première connexion.

Il vous sera alors demandé de définir votre mot de passe personnel.

Ensuite vous pourrez vous connecter à votre compte Espace Client en utilisant votre adresse mail comme identifiant et le mot de passe que vous aurez défini.

Adresse de connexion internet : https://marc.lapillum.com

Accès possible sur ordinateur et téléphone mobile.

Cet outil vous permettra de faire vos DAP ( Demande d'Acceptation Préalable ), consulter et imprimer

vos DAP validées ainsi que vos bons de pesées et vos factures.

**DAP = D**emande d'**A**cceptation **P**réalable : Document **préalable**, imposé par l'arrêté ministériel du 12 décembre 2014 pour permettre d'avoir une chaîne de traçabilité des **déchets inertes** et éviter les risques de pollutions, pour les installations classées.

1 chantier = 1 DAP (durée maxi un an). Si vous devez déposer les déchets inertes d'un même chantier sur plusieurs sites d'accueil, il est obligatoire de faire 1 DAP par site d'accueil. Pour faciliter ces multiples demandes, vous pouvez dupliquer la première DAP créée pour ce chantier, en modifiant le tonnage et le site d'accueil.

Sur votre Espace Client, liste de mes demandes et à droite de l'écran

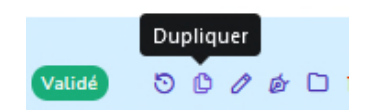

L'acceptation de **mélange bitumineux** ne peut se faire qu'après votre transmission des analyses amiante et HAP réalisées par le laboratoire de votre choix et la vérification par notre service Environnement.

Sur votre Espace Client lors d'une demande de DAP

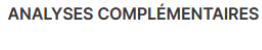

Ajouter un fichier +

Un Tutoriel est joint à ce courrier pour vous aider à faire vos DAP.

Besoin de plus de détails : Arrêté ministériel du 12 décembre 2014

### TUTORIEL

# Création d'une Demande d'Acceptation Préalable

## pour vos déchets inertes

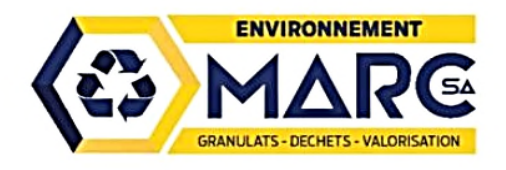

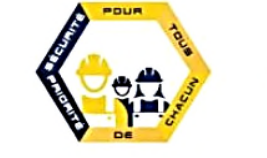

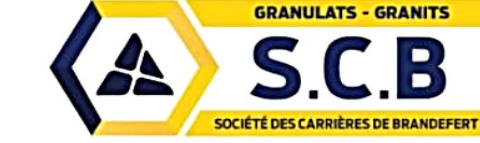

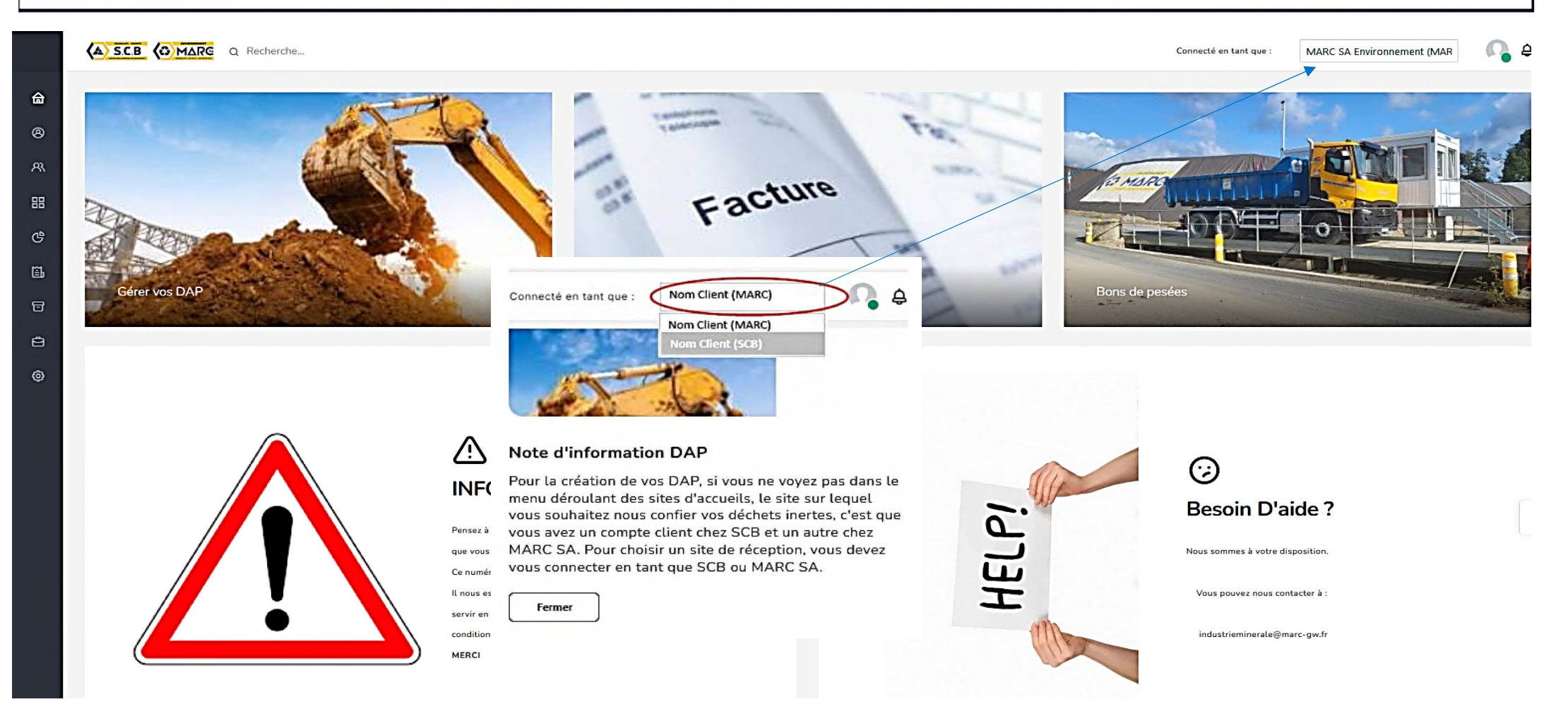

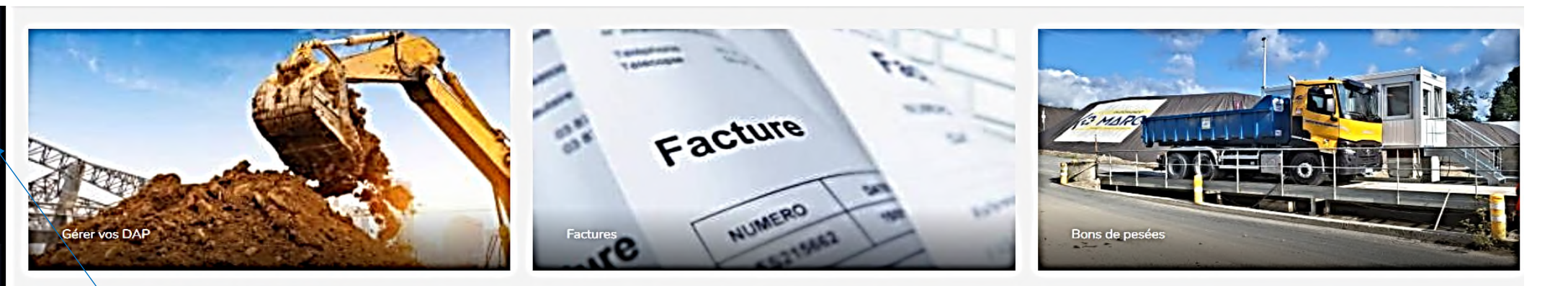

#### 

Pensez à communiquer à vos chauffeurs le N° de DAP que vous avez reçu suite à votre demande. Ce numéro est rattaché aux indications de votre chantier. Il nous est indispensable pour que nous puissions vous servir en respectant ensemble la législation relative aux conditions d'admission des déchets inertes. MERCI

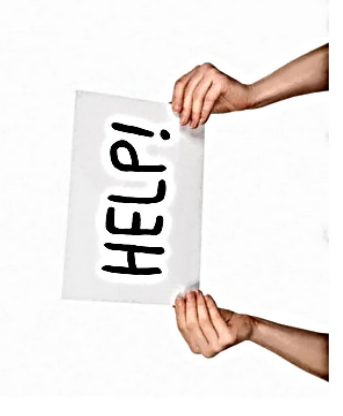

#### $\odot$

#### Besoin D'aide ?

Nous sommes à votre disposition.

Vous pouvez nous contacter à :

industrieminerale@marc-gw.fr

| <        | A) S.C.B 🕼 M                         | ARG |    |
|----------|--------------------------------------|-----|----|
| Ta<br>Ta | ableau de bord<br>ableau de bord     |     | 습  |
| B        | ons de pesée<br>ste des bons de pesé |     | ල  |
| E.<br>Li | actures<br>iste des factures         |     | 8  |
| D        | AP<br>estion des DAP                 | ~   | 健  |
|          | Création d'une DAP                   |     | ¢, |
|          | Liste des demandes                   |     | ¢  |

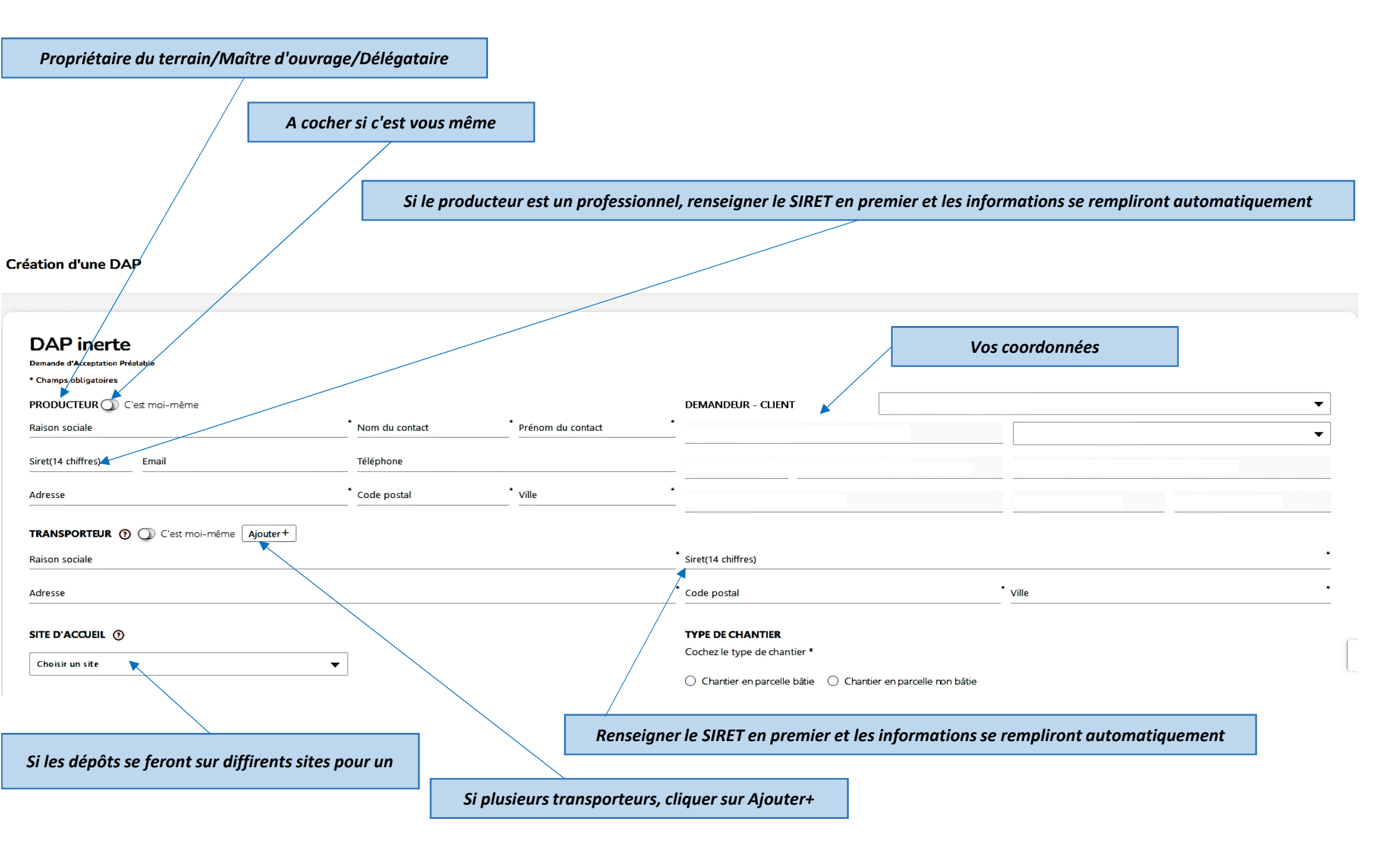

| CHANTIER                                                                                                    | Nom ou référence                                                                                                    | que vous retrouverez sur le BL                                                                                                    | PRESTATION ENVISAGÉE                                                                                                    |                                                                                                    | Tonnage et période à renseigner                                                                                                    |  |
|----------------------------------------------------------------------------------------------------|----------------------------------------------------------------------------------------------------|----------------------------------------------------------------------------------------------------|----------------------------------------------------------------------------------------------------|----------------------------------------------------------------------------------------------------|----------------------------------------------------------------------------------------------------|--|
| Choisir un chantier                                                                                                    | ▼ Créer un chantier                                                                                                    | +                                                                                                    | •                                                                                                    | ≎ * Tonnes(s)                                                                                                 | · · · · · · · · · · · · · · · · · · ·                                                                                                    |  |
|                                                                                                    | Cliauez et renseiane                                                                                                    | z l'adresse du chantier                                                                                                    | Date de première livraison                                                                                                    | Fin du char                                                                                                   | ntier jj/mm/aaaa 🦰 🖸                                                                                                    |  |
| Nom du chantier ou référence interne                                                                                                    |                                                                                                    |                                                                                                    | • IDENTIFICATION DES MATÉRIA<br>Cliquez sur le ou les matériaux concern                                                                                                    | <b>LUX</b><br>és par la demande                                                                               |                                                                                                    |  |
| Adresse                                                                                                    | Complément d'                                                                                                    | adresse                                                                                                    | - MELANGE INERTES AVEC                                                                                                    | CAILLOUX-PIERRES MELANO                                                                                       |                                                                                                    |  |
| Code postal                                                                                                    | C Ville                                                                                                    |                                                                                                    | Déchets de construction et de démolítion Déchets municipaux Terres                                                                                                    | Cailloux, pierres, enrochements,<br>granulats Mélange sans                                                    | TERRE Béton, roche<br>Iterre de béton, briques,<br>Inwes ne contenant nas                                                                |  |
| Latitude                                                                                                    | C* Longitude                                                                                                    |                                                                                                    | et cailbux ne contenant pas de<br>substances dangereuses. Siccité                                                                                                    | Code(s) déchet : 170504 de substance:<br>Code(s) déche                                                        | s dangereuses.<br>t: 17 01 07                                                                                                    |  |
| Référence cadastrale (https://www.geoportail.gou                                                                                                    | v.fr/carte)                                                                                                    |                                                                                                    | Code(s) déchet : 17 05 04 ; 20 02 02                                                                                                    |                                                                                                    |                                                                                                    |  |
| N° parcelle(s) F                                                                                                    | euille                                                                                                    | Section                                                                                                    | _                                                                                                    |                                                                                                    |                                                                                                    |  |
| Plan Satellite<br>Plan Satellite<br>Pue de la crochain<br>Pue de la crochain<br>Pu | e Auto ETP Ö Sens Nature<br>Elagage/abattage/conseils                                                                                                    |                                                                                                    | TERRE<br>Mélange bitumineux ne contenant pas<br>de goudron ni d'amiante. (Fournir<br>obligatoirement les analyses : Amiante<br>+ HAP)<br>Code(s) déchet : 1703 02<br>ANALYSES COMPLÉMENTAIRI | Choisir le ou l<br>Si à votre arrivée, vous<br>déchets qui n'est pas a<br>nous ne pourrons pas les<br>un tick | es types de déchets.<br>souhaitez déposer un type de<br>nnoncé dans votre demande,<br>accepter, impossibilité de saisir<br>ket de pesée. |  |
| Burbarbarber Bartes Ecole Ker Anna O et Joachim Gamm vert                                                                                                    | BHR Speed Noise                                                                                                    | ORT +<br>                                                                                                    | Ajouter un fichier +                                                                                                    | Ex : Rapport d'analyses o<br>bitumineux, plan de ma<br>MENTAIRES (?)                                          | amiante et HAP pour l'apport de mélange<br>illage si chantier contaminé, plan voirie                                                     |  |
| Les risques de ce chantier :                                                                                                    |                                                                                                    |                                                                                                    | A renseigner                                                                                                    | si vous souhaitez indiquer des précisions qui                                                                 | peuvent aider la procédure de validation                                                                                                 |  |
| Aucun risque lié à ce chantier                                                                                                    |                                                                                                    |                                                                                                    |                                                                                                    | de votre demand                                                                                               | e                                                                                                    |  |
| Le chantier est connu comme étant contaminé ou                                                                                                    | potentiellement contaminé ? *                                                                                                    |                                                                                                    |                                                                                                    |                                                                                                    |                                                                                                    |  |
| 🔿 Oui 🔿 Non                                                                                                    |                                                                                                    |                                                                                                    |                                                                                                    |                                                                                                    |                                                                                                    |  |
| ▲ Information importante                                                                                                    |                                                                                                    |                                                                                                    | Je certifie ex<br>d'Acceptati                                                                                                    | vacts les renseignements mentionnés ci-dessus. J'atteste sur l'hor<br>on Préalable.                           | nneur être habilité à engager la société et notamment à signer la Demande                                                                |  |
| K est interdit de procéder à une dilution ou à un mélange des déci<br>Nous nous réservons le droit de réaliser des contrôles inopinés sur<br>sur nos sites. Il sers par ailleurs demandé su client de venir reprend<br>Vous vous engaget à réaliser un tri préalable de vos matériaux<br>Tout déchet interdit sur nos sites fera l'objet d'un refus de notre p                                                                                                    | hets avec d'autres déchets ou produits afin de satis<br>Les chargements, si une présomption de pollution ou<br>re les matériaux non-conformes immédiatement,<br>selon les meilleures technologies disponibles,<br>aart qui en informers les autorités compétentes. | aire aux critères d'admission = Art 4 de l'AM du 12/12/14 =.<br>de caractère non inerte du déchet se présentait au cours des apports |                                                                                                    | De<br>Fait le                                                                                                 | mandeur<br>18/03/2024                                                                                                    |  |
| La personne qui se pro                                                                                                    | ésentera à la basc                                                                                                    | ule devra nous                                                                                                    |                                                                                                    |                                                                                                    |                                                                                                    |  |
| communiquer le N° de DA                                                                                                    | <b>AP validée pour l'a</b>                                                                                                    | cceptation de vos                                                                                                    |                                                                                                    |                                                                                                    |                                                                                                    |  |
|                                                                                                    | déchets.                                                                                                    | •                                                                                                    |                                                                                                    |                                                                                                    |                                                                                                    |  |
| ( CF.AM du 12 décembre 2014)                                                                                                    |                                                                                                    |                                                                                                    |                                                                                                    | Importer ma signature Réinitialiser ma signature                                                              |                                                                                                    |  |
| •                                                                                                    |                                                                                                    | -                                                                                                    | Enregistrer ma demande                                                                                                    | Ne pas oublier d'enregistrer ve                                                                               | otre demande après signature                                                                                                    |  |

Lorsque votre demande sera traitée et validée, vous recevrez un mail de confirmation ou une demande d'information(s) complémentaire(s).(délai maximum 48h00).